CONSOLE ADMIN  $\rightarrow$  GESTION DES UTILISATEURS  $\rightarrow$ 

# Planifier une synchronisation

Afficher dans le centre d'aide: https://bitwarden.com/help/schedule-directory-sync/

### **D** bit warden

#### Planifier une synchronisation

Pour les organisations utilisant le CLI du Directory Connector, des synchronisations automatiques peuvent être programmées à des intervalles définis en alternative à l'utilisation du paramètre **Intervalle** de l'application de bureau. C'est particulièrement utile dans les environnements sans tête, ou dans les circonstances où une application de bureau ne peut pas être laissée en fonctionnement en arrièreplan.

Pour planifier des synchronisations, utilisez **Cron** dans les environnements de type Unix, y compris Linux et MacOS, et utilisez **Planificateur de tâches** dans les environnements Windows :

#### ⇒Cron

#### **Autorisations Cron**

Lors de l'exécution d'une tâche cron, nous recommandons de le faire en tant qu'utilisateur dédié du connecteur de répertoire. Créez un utilisateur **bwdc** si vous ne l'avez pas déjà fait, et ajoutez cet utilisateur à la liste **etc/cron.allow**. Cela permettra à un utilisateur non-Root de configurer et d'exécuter des tâches cron.

Pour continuer, vous aurez également besoin de la clé API de votre client\_id et client\_secret de votre organisation, qui peuvent être obtenus par un **propriétaire** de l'organisation à partir du Web Coffre en naviguant vers les **paramètres** de l'organisation → **Mon Organisation**.

#### Configurez un script de synchronisation

Pour éviter les délais d'expiration de session, nous recommandons de créer un script shell à exécuter via cron. Ce script devrait lire de manière sécurisée votre client\_secret pour compléter l'identifiant, et exécuter une commande bwdc synchroniser qui écrit la sortie vers bwdc.log.

#### **∏** Tip

Need to sync from multiple directories? In your sync script, you can specify multiple folders, each of which must contain a data.j son file with your directory sync settings.

You can then specify each directory to sync by performing multiple bwdc sync operations, for example:

| ) | - | -  | h |  |
|---|---|----|---|--|
| s | а | S. | п |  |
|   | ~ | -  |   |  |

BITWARDENCLI\_CONNECTOR\_APPDATA\_DIR="./instance-1" bwdc sync

BITWARDENCLI\_CONNECTOR\_APPDATA\_DIR="./instance-2" bwdc sync

#### Configurez le travail cron

En tant qu'utilisateur autorisé bwdc :

- 1. Éditez le fichier crontab de l'utilisateur en entrant crontab –e dans le terminal, ou éditez le fichier crontab en tant que n'importe quel utilisateur en entrant crontab –u –e.
- 2. Ajoutez une ligne au crontab qui comprend :
  - Une expression de planification qui déterminera l'intervalle de temps/récurrence sur lequel exécuter la commande souhaitée (par exemple, 0 0 \* \* 2 pour exécuter chaque mardi à minuit).

### **D** bit warden

 La commande à exécuter à l'heure / intervalle de récurrence spécifié. Dans ce cas, exécutez le script de synchronisation précédemment créé (par exemple, bwdcSyncService.sh):

Par exemple, pour exécuter le script de synchronisation tous les lundis à 12h00 :

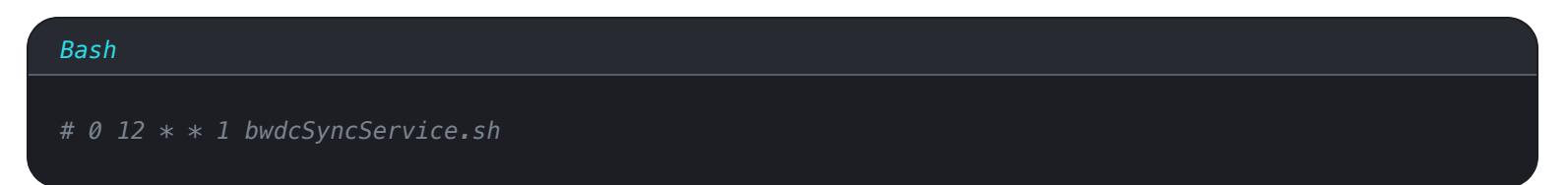

#### Expressions de planification de tâches Cron

Utilisez la référence suivante lors de la planification des synchronisations via cron pour vous assurer que vous les planifiez pour l'heure souhaitée :

| Bash                                                   |
|--------------------------------------------------------|
|                                                        |
| # minute (0 - 59)                                      |
| #   hour (0 – 23)                                      |
| #     day of the month (1 - 31)                        |
| #       month (1 - 12)                                 |
| #         day of the week (0 – 6) (Sunday to Saturday; |
| #           7 is also Sunday on some systems)          |
|                                                        |
|                                                        |
| # * * * * <command execute="" to=""/>                  |

#### **⊘** Tip

If you're not yet comfortable with cron job scheduling expressions, check out https://crontab.guru/ for help.

Please note, this is a third-party resource that is not operated or maintained by Bitwarden.

#### ⇒Planificateur de tâches

#### Autorisations du planificateur de tâches

Lors de l'exécution d'une tâche, nous recommandons de le faire en tant qu'utilisateur dédié du Connecteur de Répertoire. Créez un utilisateur bwdc si vous ne l'avez pas déjà fait.

Pour continuer, vous aurez également besoin de la clé API de votre client\_id et client\_secret de votre organisation, qui peuvent être obtenus par un **propriétaire** de l'organisation à partir du Web Coffre en naviguant vers les **paramètres** de l'organisation → **Mon Organisation**.

#### Configurez un script de synchronisation

Afin d'éviter les délais d'expiration de session, vous devrez créer un script à exécuter en tant qu'action du planificateur de tâches. Ce script devrait lire en toute sécurité votre client\_secret pour compléter l'identifiant, et exécuter une commande bwdc synchroniser qui écrit la sortie vers bwdc.log.

## **D bit**warden

#### **∏ Tip**

Need to sync from multiple directories? In your sync script, you can specify multiple folders, each of which must contain a data.j son file with your directory sync settings.

You can then specify each directory to sync by performing multiple bwdc sync operations, for example:

### Bash BITWARDENCLI\_CONNECTOR\_APPDATA\_DIR="./instance-1" bwdc sync BITWARDENCLI\_CONNECTOR\_APPDATA\_DIR="./instance-2" bwdc sync

#### Créer une tâche

En tant qu'utilisateur dévoué de bwdc :

- 1. Ouvrez le Planificateur de tâches et sélectionnez Créer une tâche dans le menu Actions.
- 2. Configurez la tâche avec les options de sécurité suivantes :
  - Définissez la tâche pour utiliser l'utilisateur bwdc créé.
  - Définissez la tâche pour Exécuter que l'utilisateur soit connecté ou non.
- 3. Sélectionnez l'onglet **Déclencheurs** et sélectionnez le bouton **Nouveau...** pour créer un déclencheur qui répond à vos besoins de synchronisation de répertoire.

### **D** bitwarden

#### **♀** Tip

For example, you could create a weekly trigger that runs at 8:00 PM every Sunday or every week:

| Begin the task: C                                                                   | )n a schedule 🗸 🗸                                                                                                    |
|-------------------------------------------------------------------------------------|----------------------------------------------------------------------------------------------------|
| <ul> <li>One time</li> <li>Daily</li> <li>Weekly</li> <li>Monthly</li> </ul>        | Start: 11/ 7/2021   Recur every: 1   weeks on:   Sunday   Monday   Tuesday   Wednesday   Thursday   Friday   Saturday                                                                                                  |
| Advanced setting Delay task for Repeat task e Stop all Stop task if it Expire: 11/1 | s<br>r up to (random delay): 1 hour v<br>very: 1 hour v for a duration of: 1 day v<br>running tasks at end of repetition duration<br>runs longer than: 3 days v<br>3/2022 v 2:24:58 PM v Synchronize across time zones |
| ✓ Enabled                                                                           | OK Cancel                                                                                                    |

- 4. Sélectionnez l'onglet Actions et sélectionnez le bouton Nouveau... pour créer une action qui exécute le script de synchronisation créé.
- 5. Sélectionnez OK pour terminer la création de la tâche planifiée.